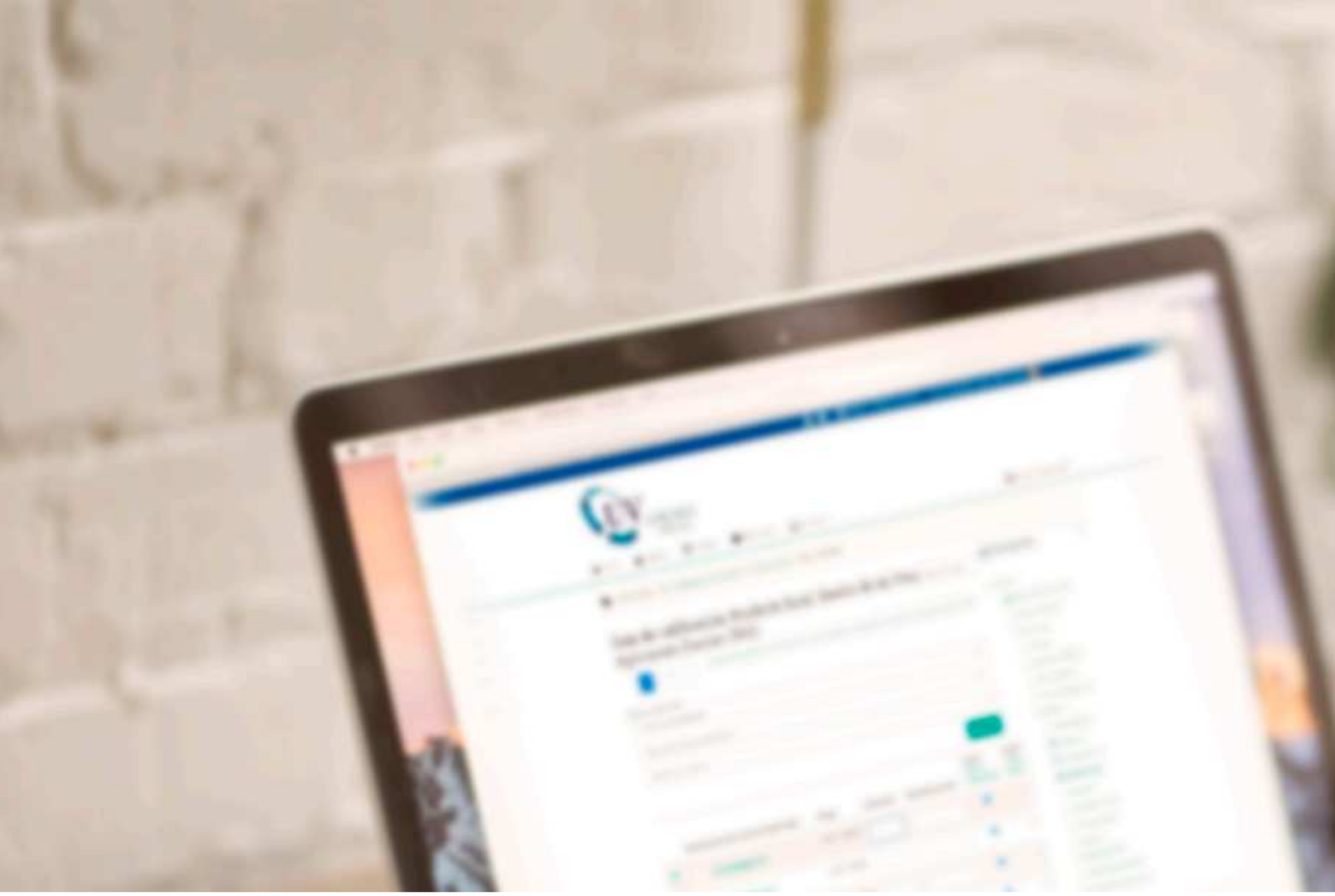

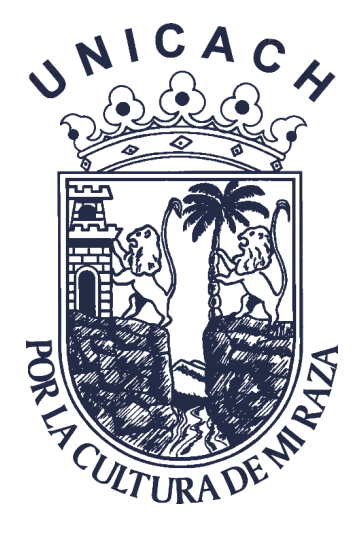

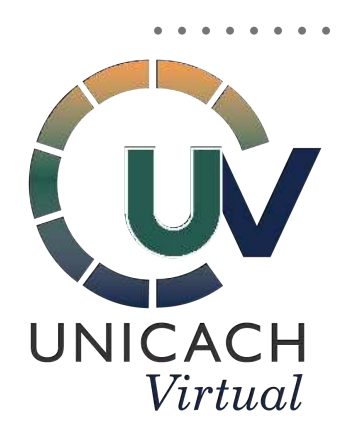

# CALIFICAR FORO/GLOSARIO EN EL LIBRO DE CALIFICACIONES

Guía para docentes del uso de Moodle

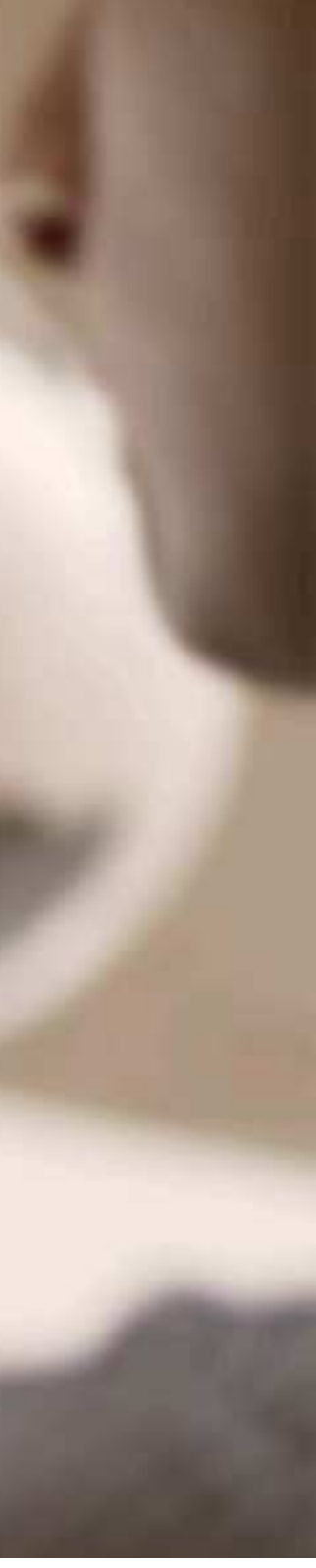

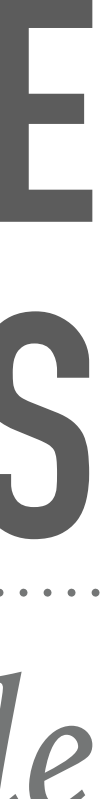

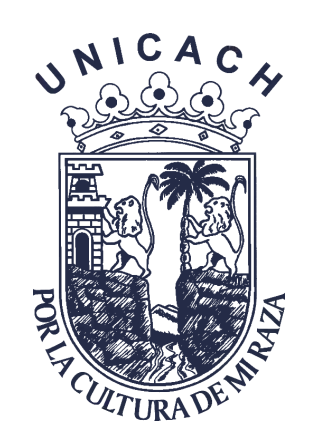

## **CALIFICAR FOROS Y GLOSARIOS**

### Para calificar aportaciones en foros o glosarios fuera del rango de la fecha establecido, se debe:

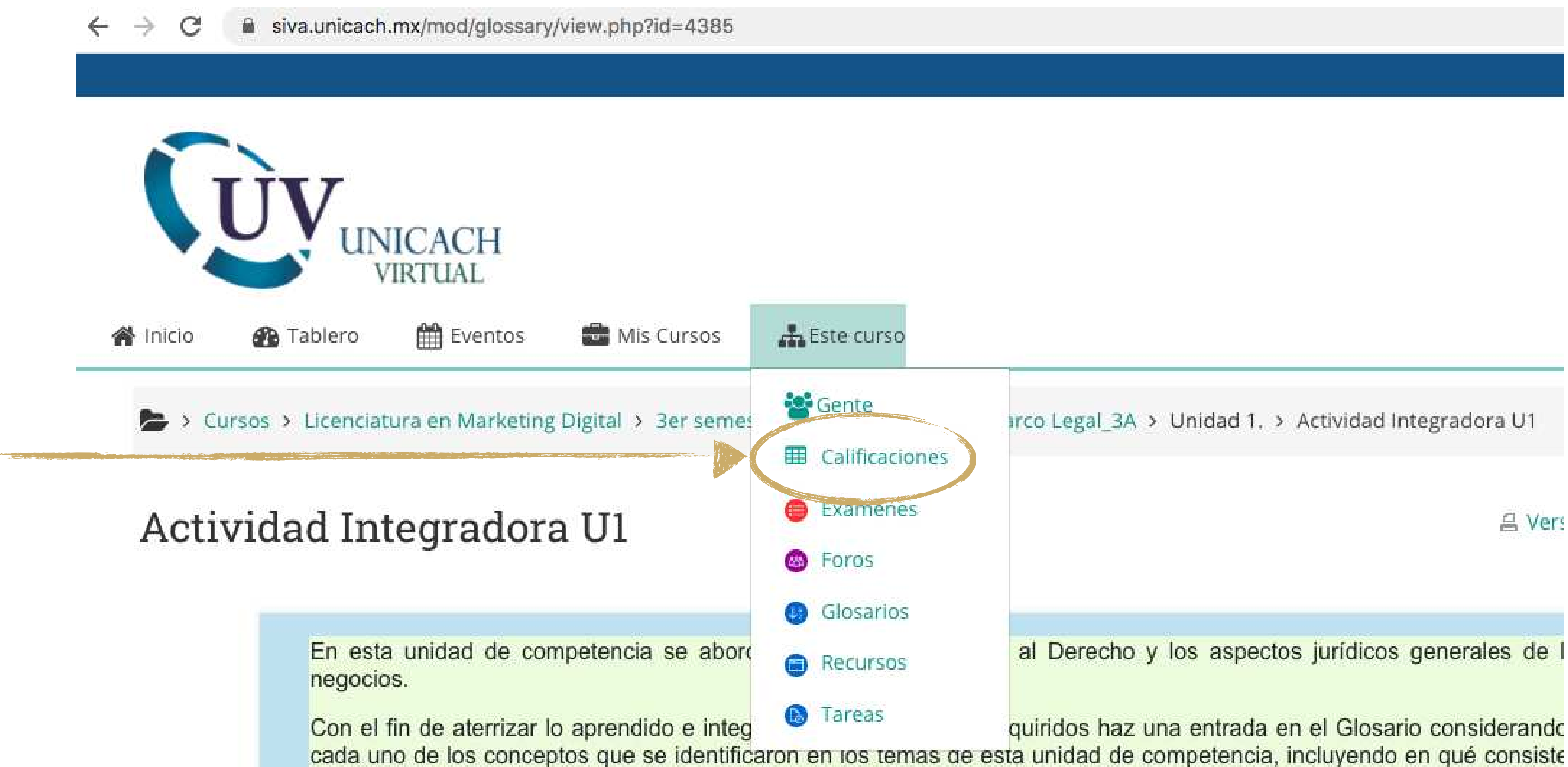

Estando dentro del curso. da clic en la opción calificaciones

su definición.

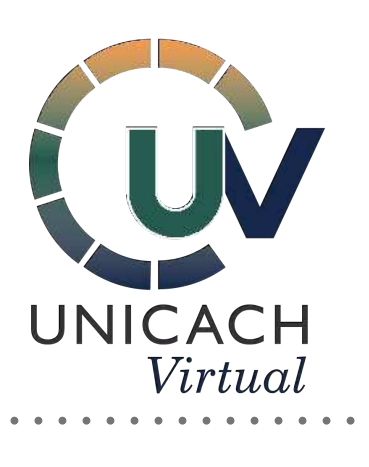

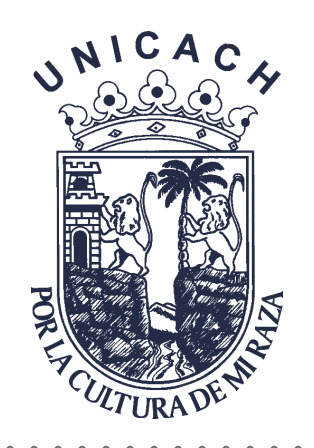

## **CALIFICAR FOROS Y GLOSARIOS**

Te desplegará todas las actividades, ubica la actividad que requieres calificar y da clic en el lápiz que se encuentra al lado derecho del nombre

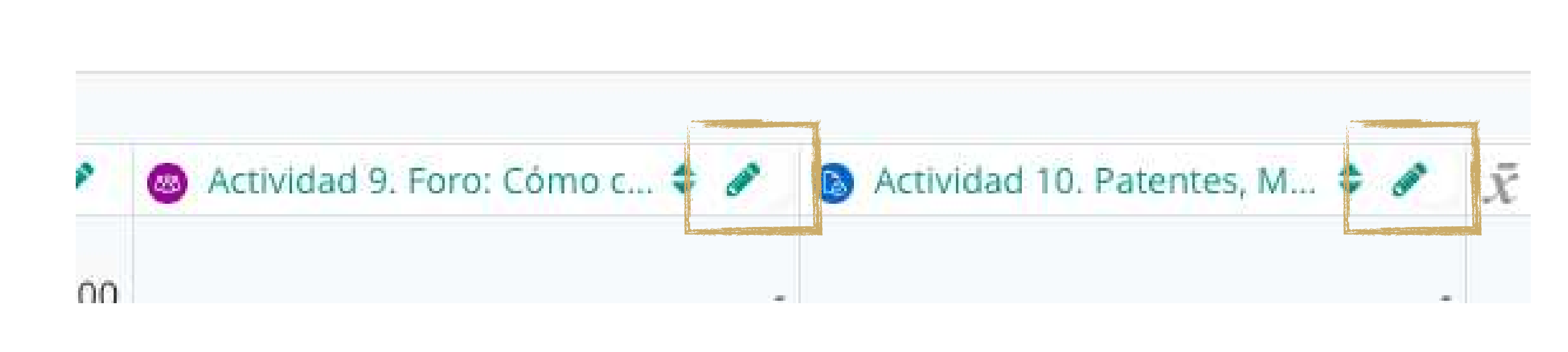

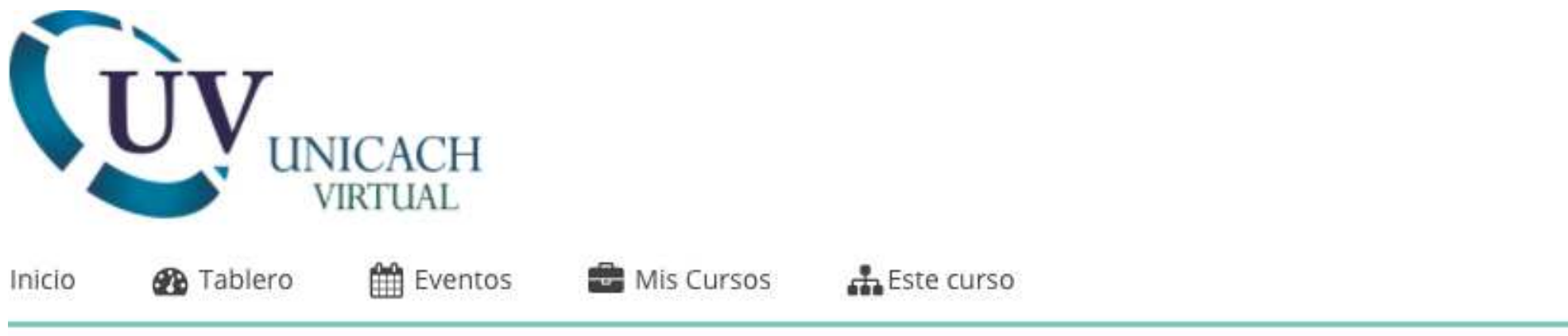

Cursos > Licenciatura en Marketing Digital > 3er semestre > Grupo A > MKT\_Marco Legal\_3A > Calificaciones > Vista individual

### Ítem de calificación: Actividad 9. Foro: Cómo cr Vista individual

Actividad 7. Inscripción en el Registro Público del Comercio.

Seleccionar ítem de calificación...

Seleccionar usuario...

| Nombre (Nombre adicional) Apellido(s) | Rango         | Calificación | Retroalimentación | An da<br>Ningu |
|---------------------------------------|---------------|--------------|-------------------|----------------|
| Meylinj                               | 0.00 - 100.00 |              |                   |                |
| Jose                                  | 0.00 - 100.00 |              |                   |                |

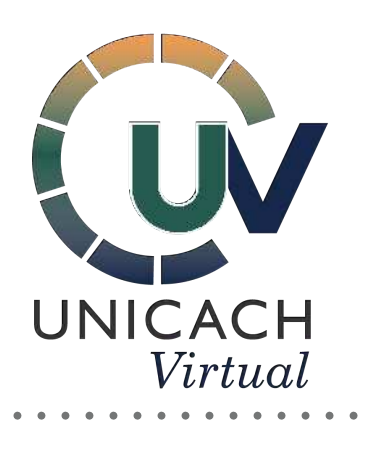

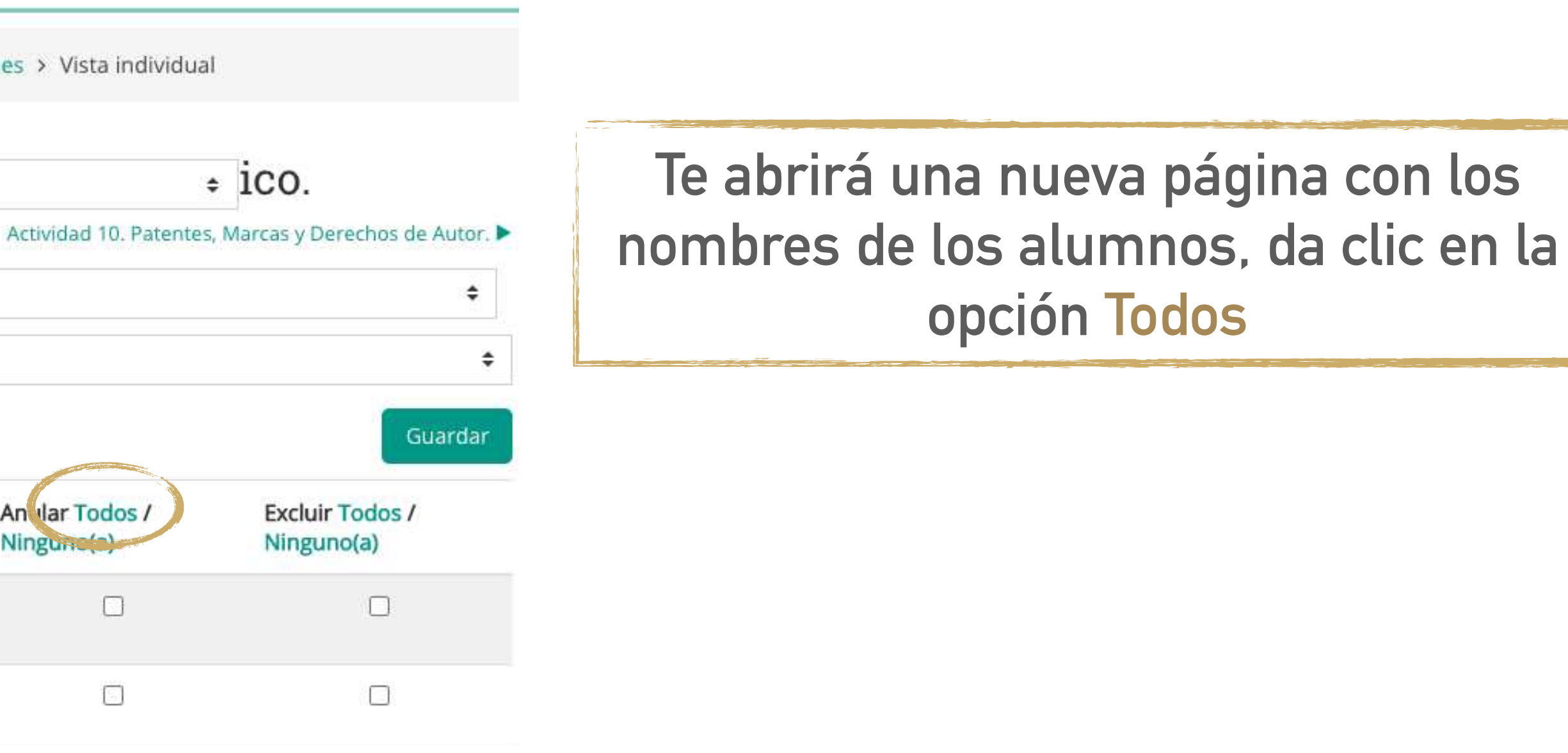

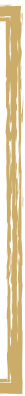

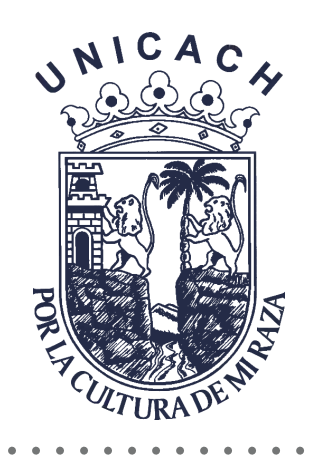

| UV<br>UNICACH<br>VIRTUAL |           |           |              |              |  |
|--------------------------|-----------|-----------|--------------|--------------|--|
| 倄 Inicio                 | 🚯 Tablero | 🛗 Eventos | 🖶 Mis Cursos | 👬 Este curso |  |

Cursos > Licenciatura en Marketing Digital > 3er semestre > Grupo A > MKT\_Marco Legal\_3A > Calificaciones > Vista individual

### Ítem de calificación: Actividad 9. Foro: Cómo crea Vista individual

Actividad 7. Inscripción en el Registro Público del Comercio.

Seleccionar ítem de calificación...

Seleccionar usuario...

|   | Nombre (Nombre adicional) Apellido(s) | Rango         | Calificación | Retroalimentación |
|---|---------------------------------------|---------------|--------------|-------------------|
| 8 | Meylinj                               | 0.00 - 100.00 |              |                   |
|   | Jose                                  | 0.00 - 100.00 |              |                   |
|   | María                                 | 0.00 - 100.00 |              |                   |
|   | Sergio                                | 0.00 - 100.00 |              |                   |

## **CALIFICAR FOROS Y GLOSARIOS**

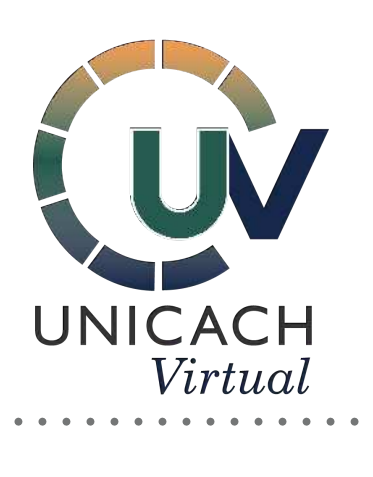

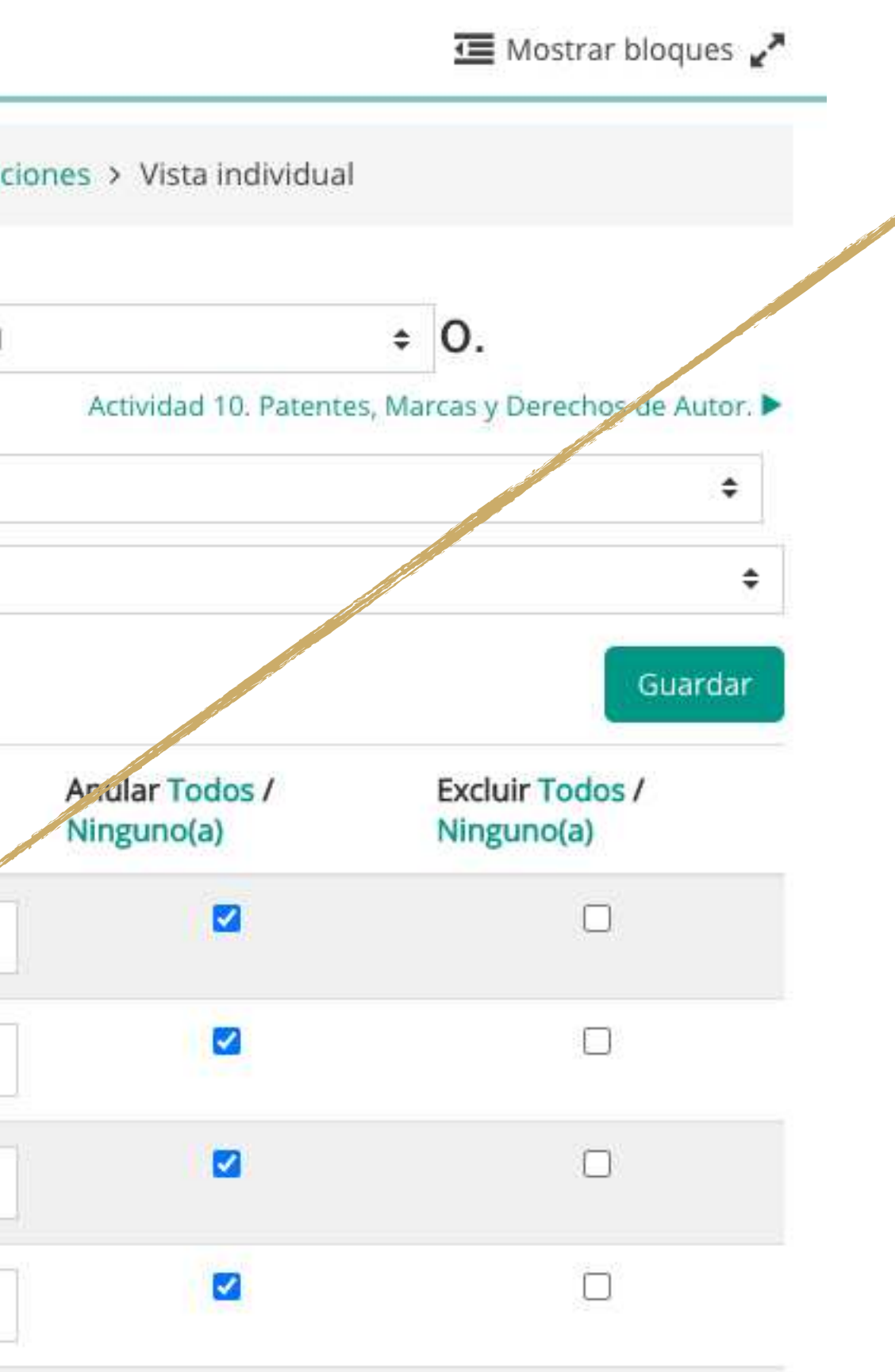

Las casillas al lado de los nombres estarán habilitadas para captura la calificación del alumno

**NOTA:** Te aparecerán las calificaciones que realizaste dentro de la actividad, para evitar confundirte y calificar más de una vez la participación de algún alumno.

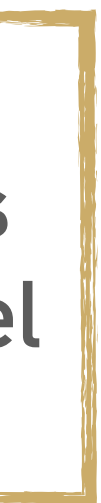

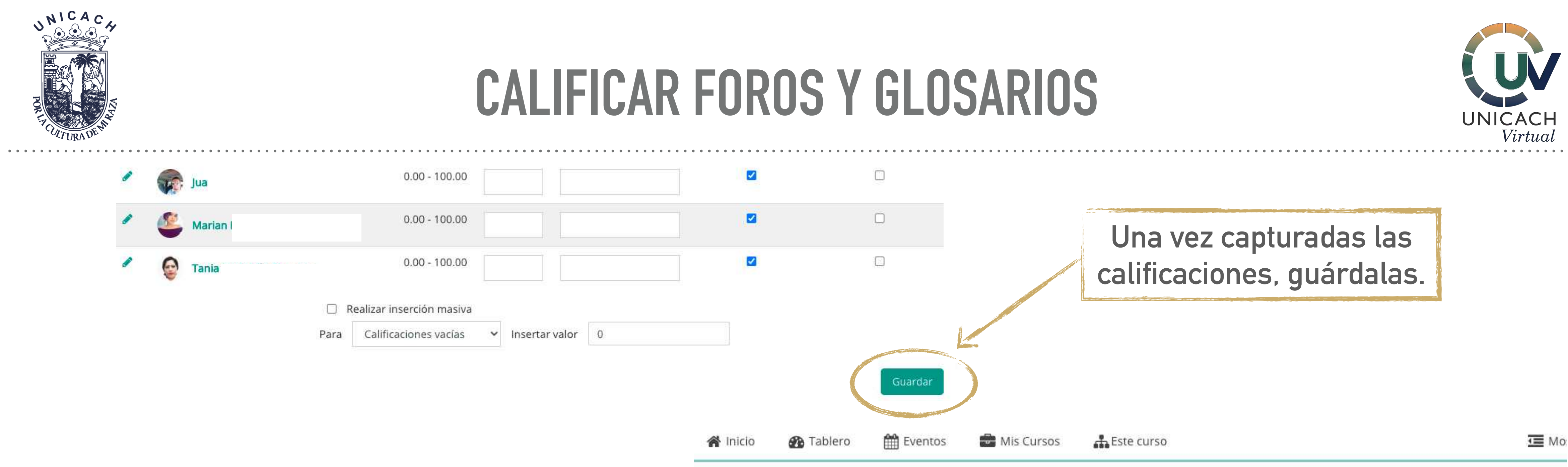

Para ver nuevamente todas las actividades en el libro de calificaciones. elige la opción Reporte del calificador

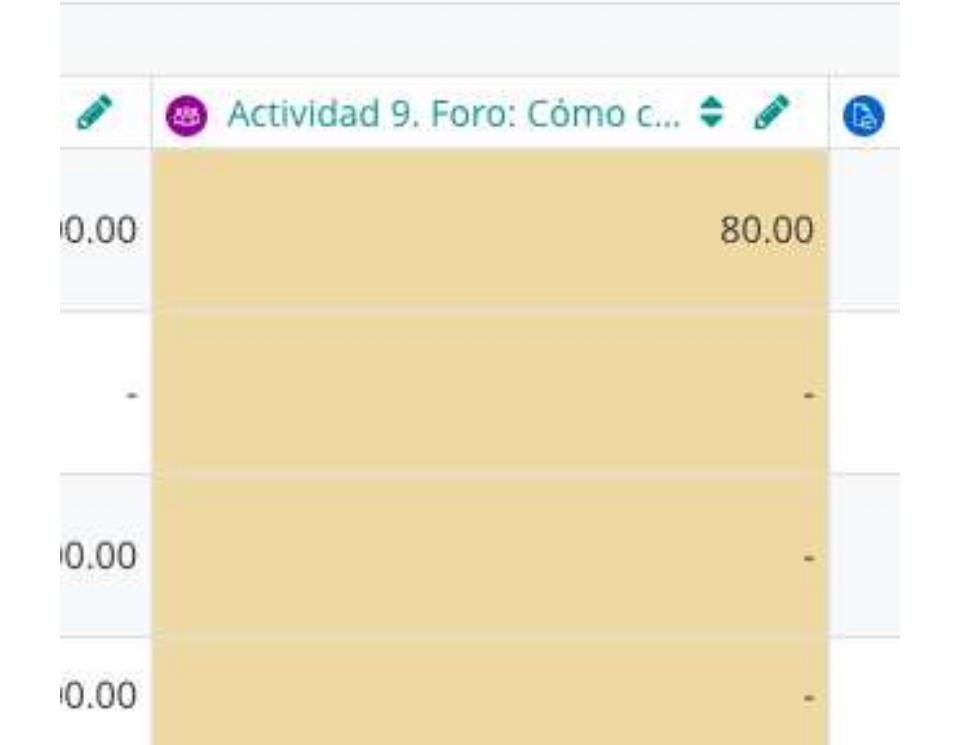

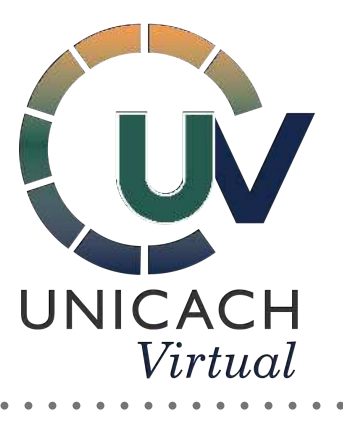

Cursos > Licenciatura en Marketing Digital > 3er semestre > Grupo A > MKT\_Marco Legal\_3A > Calificaciones > Vista individual

| Item de calificación: Actividad 9. Foro: C                                        | COMO CI C Reporte del calificador                                                               | 0     |  |
|-----------------------------------------------------------------------------------|-------------------------------------------------------------------------------------------------|-------|--|
| <ul> <li>Actividad 7. Inscripción en el Registro Público del Comercio.</li> </ul> | Reporte de resultados<br>Reporte vista general                                                  | arcas |  |
| Seleccionar ítem de calificación                                                  | Vista individual<br>Reporte de usuario                                                          |       |  |
| Seleccionar usuario                                                               | Configuración<br>Configuración del Libro de Calificaciones                                      |       |  |
|                                                                                   | Ajustes de la calificación del curso<br>Preferencias: Reporte del calificador<br>Escalas<br>Ver |       |  |

Ya las puedes ver en el libro de calificaciones, éstas aparecerán con un fondo amarillo para que identifiques que fueron calificadas de esa manera.

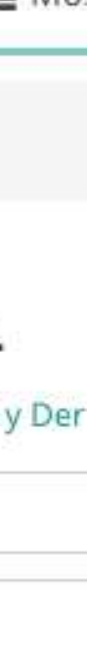

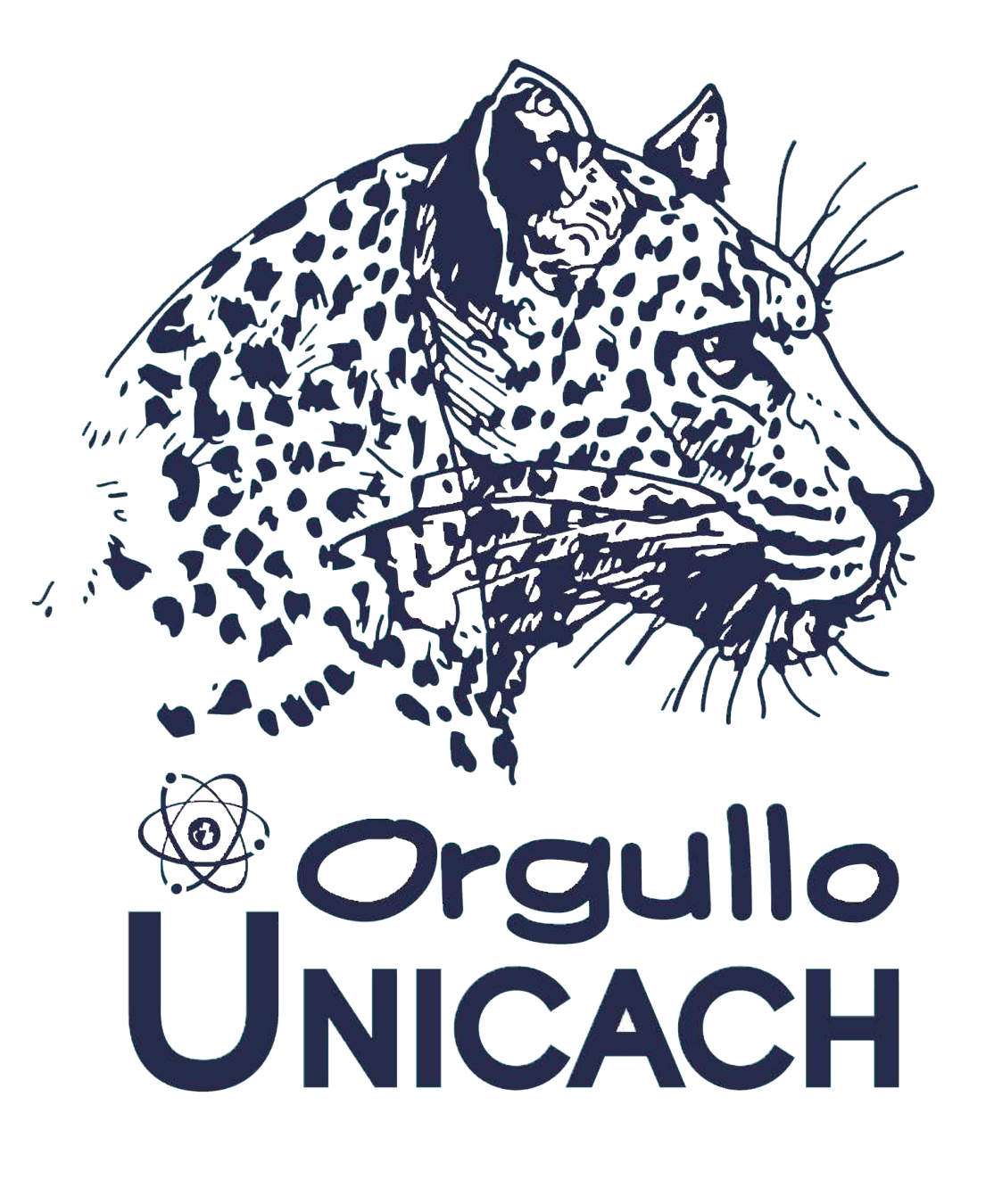